# **Panduan Teknis**

### Program Kewirausahaan Kampus Merdeka 2020

Kementerian Pendidikan dan Kebudayaan

Republik Indonesia

#### Tampilan Awal hal https://sim-pkmi.kemdikbud.go.id/

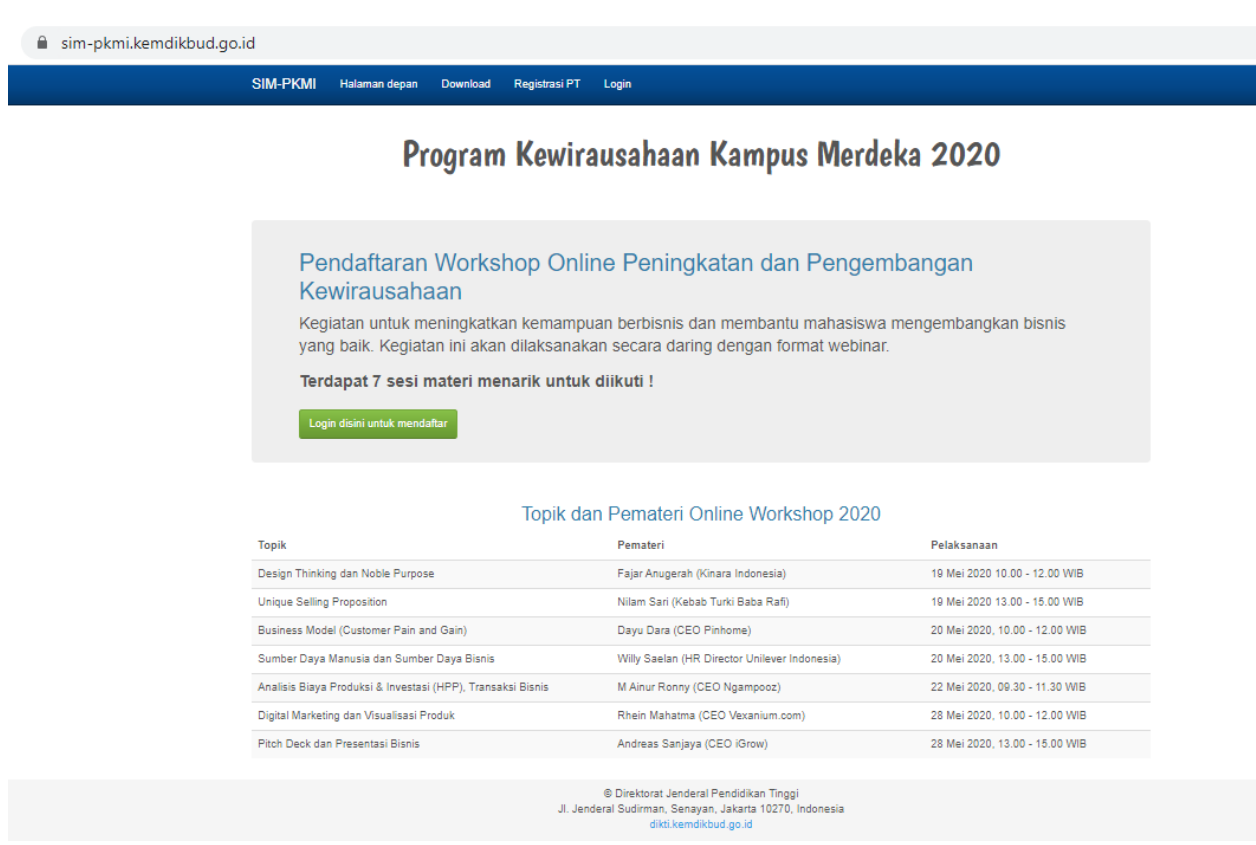

Untuk Pendaftaran Online Workshop, Klik tombol : **login disini untuk mendaftar** kemudian akan muncul tapilan seperti gambar di bawah ini :

| 🔒 sim-pk | cmi.kemdikb                                                                           | ud.go.id/index.php | /auth/login   |               |                                                                                                    |
|----------|---------------------------------------------------------------------------------------|--------------------|---------------|---------------|----------------------------------------------------------------------------------------------------|
| S        | IM-PKMI                                                                               | Halaman depan      | Download      | Registrasi PT | Login                                                                                                    |
|          | Login S<br>Login<br>Username<br>Password<br>Captcha<br>Captcha<br>Login<br>Registrasi | SIM-PKMI           | Registrasi Ma | hasiswa       | <ul> <li>Hal yang perlu diperhatikan</li> <li>1. Usemame &amp; password yang Resmi hanya yang berasal dari sistem SIM-PKMI.</li> <li>2. Pastikan mengisi isian captcha agar bisa login</li> <li>3. Ketika mengganti password selalu gunakan password yang sulit ditebak</li> <li>4. Jangan membagikan password ke sembarang orang</li> <li>5. Selalu Logout setelah menggunakan sistem</li> <li>6. Bagi mahasiswa yang belum mendapatkan email, silahkan masuk ke halaman Registrasi Mahasiswa untuk Reset Password dengan memagukkan data yang pernah diinputkan sebelumnya.</li> <li>7. Untuk pertanyaan lebih lanjut, bisa menghubungi WA: 0812-8534-3756 (Yugo)</li> </ul> |
|          |                                                                                       |                    |               | JI. Jen       | © Direktorat Jenderal Pendidikan Tinggi<br>deral Sudirman, Senayan, Jakarta 10270, Indonesia<br>dikti.kemdikbud.go.id                                                                                                    |

Bagi Mahasiswa yang akan

- 1. Registrasi (apabila belum pernah punya akun sim-pkmi) dapat meng klik tombol **Registrasi Mahasiswa** *,*
- 2. sudah pernah punya akun bisa langsung mengisikan user name, password dan Captcha singkat lalu klik Login.
- 3. Jika pernah registrasi tapi email belum masuk bisa mengikuti poin 6 untuk reset password.

Tampilan untuk Registrasi Mahasiswa yang baru seperti gambar dibawah ini :

| sim-pkmi.kemdikbud.go.id/index.php/auth/registrasi-mahasiswa |          |               |          |               |       |  |
|--------------------------------------------------------------|----------|---------------|----------|---------------|-------|--|
|                                                              | SIM-PKMI | Halaman depan | Download | Registrasi PT | Login |  |

### Registrasi Akun SIM-PKMI untuk Mahasiswa

| Perguruan Tinggi | Kata kunci nama perguruan tinggi                                                                                             |
|------------------|----------------------------------------------------------------------------------------------------|
| Program Studi    | T                                                                                                    |
| NIM              | Cari                                                                                                    |
| Nama Lengkap     |                                                                                                    |
| Angkatan         |                                                                                                    |
| Email            |                                                                                                    |
|                  | Daftar Kembali ke Login                                                                                                    |
|                  |                                                                                                    |
|                  |                                                                                                    |
|                  |                                                                                                    |
|                  | © Direktorat Jenderal Pendidikan Tinggi<br>JI. Jenderal Sudirman, Senayan, Jakarta 10270, Indonesia<br>dikti.kemdikbud.go.id |

Karena syarat peserta adalah mahasiswa yang sudah terdaftar maka cukup siapkan nim yang terdaftar di forlap, Langkah nya bisa cari / isi nama Perguruan Tinggi lalu pilih prodi dan masukkan nim calon peserta online workshop

| sim-pkmi.kemdikbud.go.id/index.php/auth/registrasi-mahasiswa |          |               |          |               |       |  |  |
|--------------------------------------------------------------|----------|---------------|----------|---------------|-------|--|--|
|                                                              | SIM-PKMI | Halaman depan | Download | Registrasi PT | Login |  |  |

## Registrasi Akun SIM-PKMI untuk Mahasiswa

| Perguruan Tinggi | Universitas Islam Nusantara |
|------------------|-----------------------------|
| Program Studi    | S1 Teknik Informatika 🔹     |
| NIM              | 41037006181024 Cari         |
| Nama Lengkap     |                             |
| Angkatan         |                             |
| Email            |                             |
|                  | Daftar Kembali ke Login     |

© Direktorat Jenderal Pendidikan Tinggi Jl. Jenderal Sudirman, Senayan, Jakarta 10270, Indonesia dikti.kemdikbud.go.id

Setelah diisikan nim lalu klik tombol Cari

Kemudian akan muncul tampilan berikut

| sim-pkmi.kemdikbud.go.id/index.php/auth/registrasi-mah | asiswa |
|--------------------------------------------------------|--------|
|--------------------------------------------------------|--------|

| SIM-PKMI Halaman depan Downlo | ad Registrasi PT Login                                                           |
|-------------------------------|----------------------------------------------------------------------------------|
| Registrasi Akun SIM-F         | PKMI untuk Mahasiswa                                                             |
| Perguruan Tinggi              | Universitas Islam Nusantara                                                      |
| Program Studi                 | S1 Teknik Informatika                                                            |
| NIM                           | 41037006181024 Cari                                                              |
| Nama Lengkap                  | ZAENAB KARBALA                                                                   |
| Angkatan                      | 2018                                                                             |
| Email                         | soecipto.akademik@gmail.com                                                      |
|                               | Daftar Kembali ke Login                                                          |
|                               |                                                                                  |
|                               |                                                                                  |
|                               | @ Diveldoord Incident Dan di diana Transi                                        |
|                               | Ji Jenderal Sudirman, Senayan, Jakarta 10270, Indonesia<br>dikti.kemdikbud.go.id |

Jangan lupa memasukkan email yang calon peserta gunakan kemudian klik tombol Daftar

| 🗎 sin | n-pkmi.kemdikb                 | oud.go.id/index.p                         | php/alert/success                 | S                 |                                                                                                    | Q ☆ | s : |
|-------|--------------------------------|-------------------------------------------|-----------------------------------|-------------------|----------------------------------------------------------------------------------------------------|-----|-----|
|       | SIM-PKMI                       | Halaman depa                              | in Download                       | Registrasi PT     | Login                                                                                                    |     |     |
|       | Registr                        | asi Akur                                  | n SIM-PK                          | (MI untuk         | Mahasiswa                                                                                                    |     |     |
|       | Registrasi be<br>Berikut adala | erhasil. User login<br>ah login Anda hara | akan dikirimkan k<br>ap disimpan. | e soecipto.akadem | ilk@gmail.com                                                                                                    |     |     |
|       |                                | Username                                  | 041003-4103700                    | 6181024           |                                                                                                    |     |     |
|       |                                | Password                                  | 2                                 |                   |                                                                                                    |     |     |
|       | Kembali ke L                   | _ogin                                     |                                   |                   |                                                                                                    |     |     |
|       |                                |                                           |                                   |                   |                                                                                                    |     |     |
|       |                                |                                           |                                   |                   |                                                                                                    |     |     |
|       |                                |                                           |                                   |                   |                                                                                                    |     |     |
|       |                                |                                           |                                   |                   |                                                                                                    |     |     |
|       |                                |                                           |                                   |                   |                                                                                                    |     |     |
|       |                                |                                           |                                   |                   |                                                                                                    |     |     |
|       |                                |                                           |                                   | JI. Jen           | © Direktorat Jenderal Pendidikan Tinggi<br>deral Sudirman, Senayan, Jakarta 10270, Indonesia<br>dikti kemdikbud.go.id |     |     |
| User  | dan pas                        | sword ju                                  | ıga akan                          | masuk k           | e email yang telah di masukkan                                                                                        |     |     |

Contoh konfirmasi email :

| Akun SIM-PKMI<br>Halo ADE WAHYU NUSANTARA,<br>Berikut ini informasi account anda untuk login ke <u>Sim-PKMI</u> :<br>Username: expension<br>Password<br>Password<br>Exit DISINI UNTUK LOGIN<br>Harap disimpan baik-baik user login ini. Untuk keamanan silahkan ganti password sesaat setelah login pertama kali.<br>Email ini actomatis. Triak perlu dibalas.<br>e SIM-PKMI Kendikbud - 2020<br>Kembali ke Login |                                                                                                    | Q \$\$ | S |
|----------------------------------------------------------------------------------------------------|----------------------------------------------------------------------------------------------------|--------|---|
| Halo ADE WAHYU NUSANTARA,<br>Berikut ini informasi account anda untuk login ke <u>Sim-PKMI</u> :<br>Usemame : ex<br>Password<br>Password<br>Password Sesaat setelah login pertama kali.<br>Email ini otomatia: Tidak perlu dibalea:<br>e SIM-PKMI Kemdiktud - 2020                                                                                                    | Akun SIM-PKMI                                                                                                    |        |   |
| Berikut ini Informasi account anda untuk login ke S <u>IM-PKM</u> :<br>Username : ex<br>Password<br>KLIK DISINI UNTUK LOGIN<br>Harap disimpan baik-baik user login ini. Untuk keamanan silahkan ganti password sesaat setelah login pertama kali.<br>Email ini otomatia: Tidak perlu dibatas<br>e SIM-PKMI kemdikud - 2020<br>Kembali ke Login                                                                    | Halo ADE WAHYU NUSANTARA,                                                                                          |        |   |
| KLIK DISINI UNTUK LOGIN         Harap disimpan baik-baik user login ini. Untuk keamanan silahkan ganti password sesaat setelah login pertama kali.         Email ini otomatia. Tidak pertu dibalaa.         © SIM-PKMI kemdikbud - 2020         Kembali ke Login                                                                                                    | Berikut ini informasi account anda untuk login ke <u>Sim-PKMI</u> :<br>Username : es<br>Password :                 |        |   |
| Harap disimpan baik-baik user login ini. Untuk keamanan silahkan ganti password sesaat setelah login pertama kali.<br>Email ini otomalia. Tidak perlu dibalaa.<br>© SIM-PKMI Kemdikbud - 2020<br>Kembali ke Login                                                                                                    | KLIK DISINI UNTUK LOGIN                                                                                            |        |   |
| Email in Ichangia. Tidak perlu dibalas.<br>© SIM-PKMI Kemdilibud - 2020<br>Kembali ke Login                                                                                                    | Harap disimpan balk-balk user login ini. Untuk keamanan silahkan ganti password sesaat setelah login pertama kali. |        |   |
| e SIM-PKMI Kemdabud - 2020<br>Kembali ke Login                                                                                                    | Email ini otomatia. Tidak pertu dibalaa.                                                                           |        |   |
| Kembali ke Login                                                                                                    | © SIM-PKMI Kemdikbud - 2020                                                                                        |        |   |
|                                                                                                    | Kembali ke Login                                                                                                   |        |   |
|                                                                                                    |                                                                                                    |        |   |
|                                                                                                    |                                                                                                    |        |   |
|                                                                                                    |                                                                                                    |        |   |
|                                                                                                    |                                                                                                    |        |   |
|                                                                                                    |                                                                                                    |        |   |
|                                                                                                    |                                                                                                    |        |   |
|                                                                                                    |                                                                                                    |        |   |
|                                                                                                    |                                                                                                    |        |   |

#### CATATAN KHUSUS :

Apabila user dan password belum dapat dan pernah registrasi bisa di baca di poin ke 6 di catatan bagian kanan di halaman login

© Direktorat Jenderal Pendidikan Tinggi Jl. Jenderal Sudirman, Senayan, Jakarta 10270, Indonesia dikti.kemdikbud.go.id

### Hal yang perlu diperhatikan

- Username & password yang Resmi hanya yang berasal dari sistem SIM-PKMI.
- 2. Pastikan mengisi isian captcha agar bisa login
- Ketika mengganti password selalu gunakan password yang sulit ditebak
- 4. Jangan membagikan password ke sembarang orang
- 5. Selalu Logout setelah menggunakan sistem
- Bagi mahasiswa yang belum mendapatkan email, silahkan masuk ke halaman Registrasi Mahasiswa untuk Reset Password dengan memasukkan data yang pernah diinputkan sebelumnya.
- Untuk pertanyaan lebih lanjut, bisa menghubungi WA: 0812-8534-3756 (Yugo)

Dan bisa langsung klik Registrasi Mahasiswa

Maka akan muncul tampilan seperti berikut ini

| sim-pkmi.kemdikbud.go.id/index.php/auth/reg | jistrasi-mahasiswa                                                                                                    |
|---------------------------------------------|----------------------------------------------------------------------------------------------------|
| SIM-PKMI Halaman depan Downlo               | ad Registrasi PT Login                                                                                                    |
| Registrasi Akun SIM-I                       | PKMI untuk Mahasiswa                                                                                                    |
| Perguruan Tinggi                            | Kata kunci nama perguruan tinggi                                                                                             |
| Program Studi                               | <b>•</b>                                                                                                    |
| NIM                                         | Cari                                                                                                    |
| Nama Lengkap                                |                                                                                                    |
| Angkatan                                    |                                                                                                    |
| Email                                       |                                                                                                    |
|                                             | Daftar Kembali ke Login                                                                                                    |
|                                             |                                                                                                    |
|                                             |                                                                                                    |
|                                             |                                                                                                    |
|                                             | © Direktorat Jenderal Pendidikan Tinggi<br>Jl. Jenderal Sudirman, Senayan, Jakarta 10270, Indonesia<br>dikti kemdikbud go id |

Sama seperti tahap awal, cukup ulang isian yang sama saat anda memasukkan nim di awal registrasi

sim-pkmi.kemdikbud.go.id/index.php/auth/registrasi-mahasiswa

|  | SIM-PK | MI Halama | an depan Dow | nload Registi | rasi PT Lo | gin |
|--|--------|-----------|--------------|---------------|------------|-----|
|--|--------|-----------|--------------|---------------|------------|-----|

### Registrasi Akun SIM-PKMI untuk Mahasiswa

| Perguruan Tinggi | Universitas Islam Nusantara | ×    |
|------------------|-----------------------------|------|
| Program Studi    | S1 Teknik Informatika       | •    |
| NIM              | 41037006181024              | Cari |
| Nama Lengkap     |                             |      |
| Angkatan         |                             |      |
| Email            |                             |      |
|                  | Daftar Kembali ke Login     |      |

© Direktorat Jenderal Pendidikan Tinggi Jl. Jenderal Sudirman, Senayan, Jakarta 10270, Indonesia dikti.kemdikbud.go.id

| SIM-PKMI | Halaman depan | Download | Registrasi PT | Login |  |
|----------|---------------|----------|---------------|-------|--|
|----------|---------------|----------|---------------|-------|--|

### Registrasi Akun SIM-PKMI untuk Mahasiswa

| Perguruan Tinggi | Universitas Islam Nusantara                                                                                                  |
|------------------|----------------------------------------------------------------------------------------------------|
| Program Studi    | S1 Teknik Informatika                                                                                                    |
| NIM              | 41037006181024 Cari                                                                                                    |
|                  | Anda sudah pernah terdaftar. Silahkan klik Reset Password untuk mendapatkan login kembali.                                   |
| Nama Lengkap     | ZAENAB KARBALA                                                                                                    |
| Angkatan         | 2018                                                                                                    |
| Email            | soecipto.akademik@gmail.com                                                                                                  |
|                  | Reset Password Kembali ke Login                                                                                              |
|                  |                                                                                                    |
|                  | © Direktorat Jenderal Pendidikan Tinggi<br>JI. Jenderal Sudirman, Senayan, Jakarta 10270, Indonesia<br>dikti.kemdikbud.go.id |

#### Nanti akan muncul tombol Reset password

| sim-pkmi.kemdikbud.go.id/index.php/alert/success                                                                                | Q \$ | s : |  |  |  |
|----------------------------------------------------------------------------------------------------|------|-----|--|--|--|
| SIM-PKMI Halaman depan Download Registrasi PT Login                                                                             |      |     |  |  |  |
| Registrasi Akun SIM-PKMI untuk Mahasiswa                                                                                        |      |     |  |  |  |
| Reset password berhasil. User login akan dikirimkan ke soecipto akademik@gmail.com<br>Berikut adalah login Anda harap disimpan. |      |     |  |  |  |
| Username 04100                                                                                                    |      |     |  |  |  |
| Password 2                                                                                                    |      |     |  |  |  |
| Kembali ke Login                                                                                                    |      |     |  |  |  |
|                                                                                                    |      |     |  |  |  |
|                                                                                                    |      |     |  |  |  |
|                                                                                                    |      |     |  |  |  |
|                                                                                                    |      |     |  |  |  |
|                                                                                                    |      |     |  |  |  |
|                                                                                                    |      |     |  |  |  |
| © Direktorat Jenderal Pendidikan Tinggi<br>JI. Jenderal Sudirman, Senayan, Jakarta 10270, Indonesia<br>dikti kemdikbud.go.id    |      |     |  |  |  |
| emoga Bermanfaat panduan singkat ini                                                                                            |      |     |  |  |  |

Tim Kewirausahaan – Kemendikbud